## HASLO Aplicacion En Linea Instrucciones

La cuenta en línea se puede utilizar para presentar una solicitud como nuevo solicitante de HASLO, y tambien para que los solicitantes existentes actualicen su solicitud actual, incluida la solicitud de una lista de espera recién abierta.

Estas instrucciones son para solicitantes nuevos de HASLO - individuos y / o familias que nunca han solicitado con HASLO en línea.

Haga clic en "Inicio de Sesión del Solicitante" para iniciar el proceso

Para obtener instrucciones, haga clic en "Hew To Apply" en la parte inferior de la pantalla

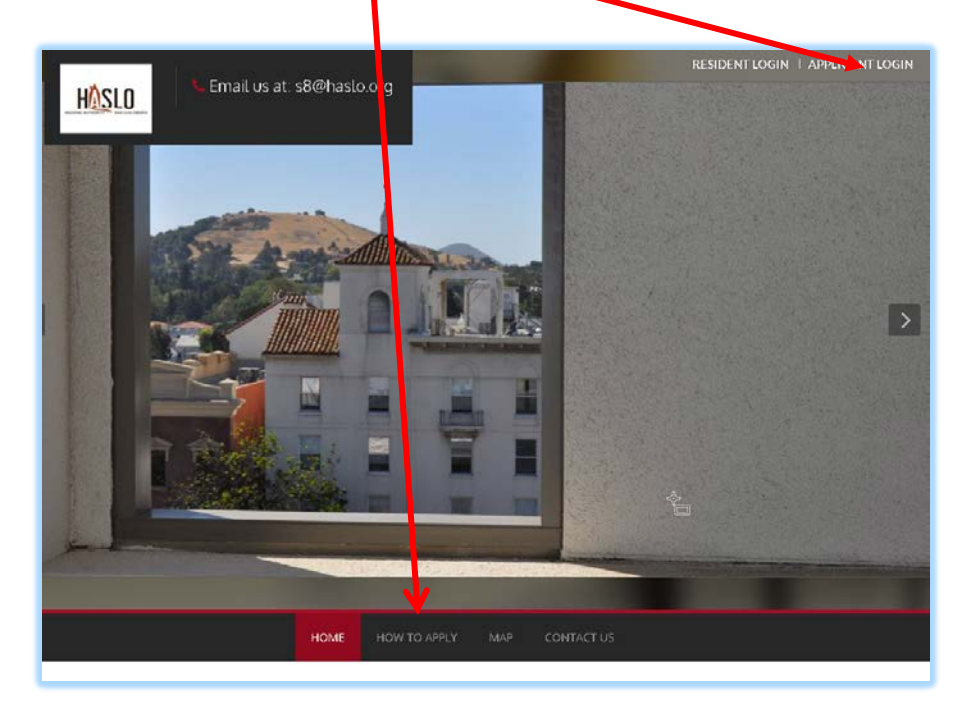

Registrarse para una Cuenta Nueva

• Si usted nunca se ha registrado para una cuenta en línea, haga clic en "haga clic aquí para registrarse"

| LOGIN                                               |  |
|-----------------------------------------------------|--|
| User Name                                           |  |
| Password                                            |  |
| Login<br>Forgot password?<br>Click here to register |  |

A continuación, haga clic en "Jwant to apply"

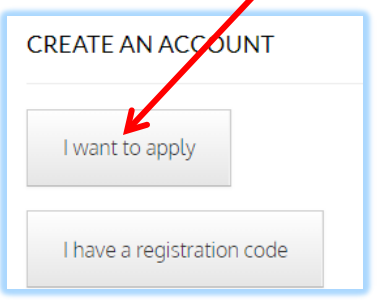

A continuación, haga clic en "I do NOT have a registration code"

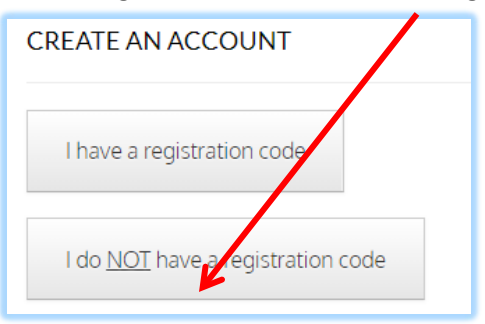

En la pantalla del registro

- Si usted no tiene una cuenta de correo electronico, obtenga una cuenta con "Gmail" o "Hotmail"
- Todos los campos con un \* deben completarse para ir al siguiente paso

| RSONAL DETAILS                                                                                                    |              |  |
|----------------------------------------------------------------------------------------------------|--------------|--|
| First Name*                                                                                                    |              |  |
| First Name                                                                                                    |              |  |
| Last Name*                                                                                                    |              |  |
| Last Name                                                                                                    |              |  |
| SSN#* (If you do not have a \$\$N, please enter                                                                                                    | 999-99-9999) |  |
| XXX-XX-XXXX                                                                                                    |              |  |
| Phone (Applicant Phone)*                                                                                                    |              |  |
| (555) 555-5555                                                                                                    |              |  |
|                                                                                                    |              |  |
| CCOUNT INFORMATION<br>Email Address*<br>YourEmail@Example.com                                                                                                    |              |  |
| Email Address*<br>YourEmail@Example.com<br>User Name (must be email address)*                                                                                                    |              |  |
| Email Address*<br>YourEmail@Example.com<br>User Name (must be email address)*<br>User Name                                                                                         |              |  |
| Email Address*<br>YourEmail@Example.com<br>User Name (must be email address)*<br>User Name<br>Password*                                                                            |              |  |
| CCOUNT INFORMATION<br>Email Address*<br>YourEmail@Example.com<br>User Name (must be email address)*<br>User Name<br>Password*<br>Password                                          |              |  |
| CCOUNT INFORMATION<br>Email Address*<br>YourEmail@Example.com<br>User Name (must be email address)*<br>User Name<br>Password*<br>Password<br>Confirm Password*                     |              |  |
| CCOUNT INFORMATION<br>Email Address*<br>YourEmail@Example.com<br>User Name (must be email address)*<br>User Name<br>Password*<br>Password<br>Confirm Password*<br>Confirm Password |              |  |

Una vez que haya completado la creación de una cuenta, estará en la aplicación y ahora pasará por el proceso. Esta captura de pantalla muestra todos los pasos del proceso:

| M | 1Y APPLICATION           |  |
|---|--------------------------|--|
|   | Language Selection       |  |
|   | Instructions             |  |
|   | Household Composition    |  |
|   | Household Information    |  |
|   | Waiting List             |  |
|   | Summary                  |  |
|   | Application Confirmation |  |

Idioma - hay cuatro opciones de idioma.

La página de instrucciones generales es la siguiente:

| Welcome to our o                                                                            | nline application                                                                                        |                                                                                      |                                                                                                    |
|---------------------------------------------------------------------------------------------|----------------------------------------------------------------------------------------------------|--------------------------------------------------------------------------------------|----------------------------------------------------------------------------------------------------|
| Duplicate application this will be considered                                               | is from the same household<br>d a fraudulent application a                                               | d will not be accepted. If the not be accepted and all submitted application         | he same household members apply more than once,<br>ions will be rejected.                                                                                             |
| If you or a person in y<br>contact our office at 8                                          | our household is a person v<br>305-543-4478.                                                             | with a disability, and you n                                                         | need a reasonable accommodation to apply, please                                                                                                    |
| 250 Applications will<br>whether you were se                                                | be selected through a rand<br>lected in the lottery.                                                     | lom lottery. You will receiv                                                         | ve confirmation by email after the interest list closes o                                                                                                    |
| Equal Housing Oppo<br>housing opportunity<br>which there are no ba<br>sexual orientation or | rtunity Statement: We are p<br>throughout the country. We<br>arriers to obtaining housing<br>disability. | eledged to the letter and s<br>encourage and support a<br>because of race, color, se | pirit of U.S. policy for the achievement of equal<br>an affirmative advertising and marketing program in<br>ex, religion, national or ethnic origin, familial status, |
|                                                                                             |                                                                                                    |                                                                                      |                                                                                                    |
| E                                                                                           |                                                                                                    |                                                                                      |                                                                                                    |
| EQUAL HOUSING                                                                               |                                                                                                    |                                                                                      |                                                                                                    |

# Información de Contacto:

| t is your responsib              | ollity to maintain the accuracy of this | mailing information. If there are changes, you can log back into this |
|----------------------------------|-----------------------------------------|-----------------------------------------------------------------------|
| *You must have a<br>information. | valid mailing address to receive com    | espondence from our agency. Please provide appropriate address        |
|                                  |                                         |                                                                       |
| Mailing Address*                 | 164                                     |                                                                       |
| City*                            |                                         |                                                                       |
| State*                           |                                         | •                                                                     |
| Zip*                             |                                         |                                                                       |
|                                  | I do not have a mailing address.        |                                                                       |
| E-mail                           | kelsey.yardi+kelseyslodemooct@          |                                                                       |
| Resident Phone                   | (555) 555-5555                          |                                                                       |
| Applicant Phone                  | (555) 555-5555                          |                                                                       |
| Other Phone                      | (555) 555-5555                          |                                                                       |

A continuación, ingresará información sobre todos los miembros de su hogar. Necesitará la fecha de nacimiento y el Numero de Seguro Social para completar cada miembro de la familia.

| Application Progress         | 3%                          |                       | Applications & Certifications   Hi, Kelsey - |
|------------------------------|-----------------------------|-----------------------|----------------------------------------------|
|                              |                             |                       |                                              |
| Household Compositio         | on                          |                       |                                              |
| In the next section, you wil | l provide details about all | members of your house | ehold.                                       |

#### Detalle de Miembro de la Familia:

| Us About Family Members                                                                    |                    |
|--------------------------------------------------------------------------------------------|--------------------|
| Last Name*                                                                                 | [                  |
| Date of Birth*                                                                             |                    |
| Social Security Number (If this person does not have a SSN, please enter 999-<br>99-9999)* |                    |
| Gender*                                                                                    | Female             |
| Relationship to the Head of Household*                                                     | Head of Household  |
| Citizenship Status*                                                                        | Eligible Citizen 💌 |
| Is this person disabled?*                                                                  | × ا                |
| Hispanic or Latino*                                                                        | •                  |
| American Indian or Alaska Native*                                                          | •                  |
| Asian*                                                                                     | •                  |
| Black or African American*                                                                 | *                  |

Informacion del Hogar. La siguiente sección cubre ingresos, activos y necesidades especiales.

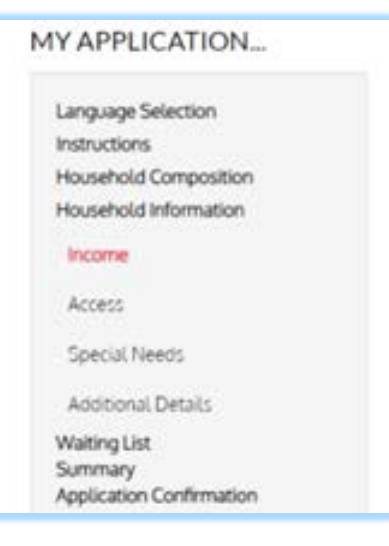

#### Información de Ingresos

Usted DEBE calcular el ingreso anual de TODOS los miembros del hogar. Multiplique por 12 si recibe el pago mensual o por 26 si recibe el pago cada dos semanas y por 24 si recibe el pago 2 veces al mes.

| MY APPLICATION           | Application Progress 40%                                                                                                    |
|--------------------------|----------------------------------------------------------------------------------------------------|
| Language Selection       |                                                                                                    |
| Household Composition    | Income                                                                                                    |
| Income                   | Annual income includes all amounts that:<br>(1) Belong to family members.                                                                                                    |
| Access                   | (2) Are anticipated to be received by the family.                                                                                                    |
| Special Needs            | Please note that reporting zero income MUST be accompanied by a note of explanation on the application tab called "Additional<br>Details". Applications submitted without an explanatory note will be considered incomplete and may be returned to you for |
| Additional Details       | update which may delay your submission to be included in the lottery.                                                                                                    |
| Waiting List<br>Summary  |                                                                                                    |
| Application Confirmation | Annual Income* 13500                                                                                                    |
|                          | Go Back. Save and Continue.                                                                                                    |
|                          |                                                                                                    |

Si algún miembro de su familia es una persona discapacitada y requiere una adaptación razonable, marque la casilla correspondiente a continuación.

| Language Selection                                       | Application Progress                  | 54%                                        | Applications & Certifications   Hi, Kelsey - |
|----------------------------------------------------------|---------------------------------------|--------------------------------------------|----------------------------------------------|
| Household Composition<br>Household Information<br>Income | Access<br>Do you or any member of you | ir household require accessibility feature | 57                                           |
| Access                                                   |                                       |                                            |                                              |
| Special Needs                                            | Hearing Access                        | 0                                          |                                              |
| Additional Details                                       | Mobility Access                       | 0                                          |                                              |
| Waiting List                                             | Sight Access                          | 0                                          |                                              |
| Summary<br>Application Confirmation                      | None                                  |                                            |                                              |
|                                                          |                                       |                                            |                                              |

Si no tiene hogar, marque la casilla a continuación.

Tenga en cuenta que es MUY RARO ser una persona calificada como "desplazada" según la definición de HUD.

| Language Selection       |                                                          |                                                                                                    |
|--------------------------|----------------------------------------------------------|----------------------------------------------------------------------------------------------------|
| Household Composition    |                                                          |                                                                                                    |
| Household Information    | Special Needs                                            |                                                                                                    |
| Income                   | A displaced person is a fam<br>federally funded project. | ily who moves from their home as a direct result of acquisition, demolition or rehabilitation for a |
| Access                   |                                                          |                                                                                                    |
| Special Needs            |                                                          |                                                                                                    |
| Additional Details       | Displaced                                                |                                                                                                    |
| Waiting List             | Homeless                                                 |                                                                                                    |
| Summary                  | None                                                     | fttp                                                                                                |
| Application Confirmation |                                                          |                                                                                                    |

## **Detalles Adicionales:**

Si reportó CERO ingresos anuales, DEBE completar la primera línea para describir por qué. Es muy raro que en el programa realmente NO haya ingresos, pero entendemos que hay casos en que esto puede ser cierto.

Si desea que coordinemos con un administrador de casos, proporcione sus detalles en las dos últimas casillas

| Y APPLICATION                       | Application Progress                                                                                                    |
|-------------------------------------|----------------------------------------------------------------------------------------------------|
| Language Selection                  |                                                                                                    |
| Household Composition               |                                                                                                    |
| Household Information               | Additional Details                                                                                                    |
| Income                              | These questions are for public housing and project-based voucher applicants. You are not required to complete at this point in time. |
| Access                              |                                                                                                    |
| Special Needs                       |                                                                                                    |
| Additional Details                  | Section 8 app - explanation for zero income:                                                                                         |
| Waiting List                        | Current Landlord & contact information:                                                                                              |
| Summary<br>Application Confirmation |                                                                                                    |
|                                     | Move-in date with current landlord:                                                                                                  |
|                                     | Case Manager Name                                                                                                    |
|                                     | Case Manager email/Phone #                                                                                                    |
|                                     |                                                                                                    |
|                                     |                                                                                                    |
|                                     | Go Back. Save and Continue.                                                                                                    |
|                                     |                                                                                                    |
|                                     |                                                                                                    |

Lista de Espera - en esta pantalla, marque la casilla de la lista (s) de espera que desea solicitar:

| MY APPLICATION                                                                                                    | Application Progress 77% Applications & Certifications   Hi, Kelsey -                                                                                                    |
|----------------------------------------------------------------------------------------------------|----------------------------------------------------------------------------------------------------|
| Language Selection<br>Instructions<br>Household Composition<br>Household Information<br>Waiting List<br>Summary<br>Application Confirmation | Waiting List<br>Select the waiting list(s) you want to apply to.<br>Please note that if you are selected in the lottery, you must use the voucher in San Luis Obispo County for a minimum of 12<br>months.<br>Tenga en cuenta que si es seleccionado en la lotería, debe usar el comprobante en el condado de San Luis Obispo por un<br>mínimo de 12 meses. |
|                                                                                                    | Search: Search:                                                                                                    |

Preferencias - en esta pantalla, lea los detalles cuidadosamente antes de marcar la casilla para asegurarse de que es elegible. Si los reclama y no es elegible, se rechazará su solicitud.

| Language Selection<br>Instructions                            |           |                                                                   |                                                                                                    |
|---------------------------------------------------------------|-----------|-------------------------------------------------------------------|----------------------------------------------------------------------------------------------------|
| Household Composition<br>Household Information<br>Preferences | Prefer    | ences<br>apply, click Save                                        | e and Continue                                                                                                    |
| Waiting List<br>Summary                                       | in hone ( | appy, cuck out                                                    |                                                                                                    |
| Application Confirmation                                      |           |                                                                   | Search:                                                                                                    |
|                                                               | Select    | Preference\$                                                      | Description                                                                                                    |
|                                                               |           | l Currently<br>Live or<br>Work in<br>San Luis<br>Obispo<br>County | By checking this box, you certify that you live or work in the County of San Luis Obispo (SLO). IF your mailing address is NOT in SLO County, please provide a note of explanation on the Additional Information tab in the line with the name and place of employment. Failure to provide an explanation may delay the processing of this application and may result in the loss of the SLO preference. Please note that you will also be required to verify your eligibility at the time of intake. |
|                                                               |           | Veteran                                                           | Veteran preference will be given to applicants whose Head of Household or spouse has served in active duty in the United States Armed Forces for a minimum of six (6) continuous months, and if separated from military service, received other than dishonorable discharge. The veteran's preference will also be given to a widow of a veteran (as defined above). Verification of veteran's status would be submission of a copy of the veteran's DD214.                                           |

Esta completa el proceso y ahora estás en la página de resumen. Haga clic en las pestañas individuales en el centro de la pantalla y revise los detalles para verificar su precisión. Puede regresor y realizar las correcciones necesarias haciendo clic en el elemento en el lado izquierdo de la pantalla

| Y APPLICATION                                                                                                    | Application Pr                                                                                                    | Applica<br>ogres                                                                                                    | nt Information Save                                                                                                    | d ×                                                                                                    | Appli                                                                                         | cations & Cer                                                                                         | rtifications   Hi, Kelsey •                                                                                                    |
|----------------------------------------------------------------------------------------------------|----------------------------------------------------------------------------------------------------|----------------------------------------------------------------------------------------------------|----------------------------------------------------------------------------------------------------|----------------------------------------------------------------------------------------------------|-----------------------------------------------------------------------------------------------|----------------------------------------------------------------------------------------------------|----------------------------------------------------------------------------------------------------|
| Language Selection<br>Instructions<br>Household Composition<br>Household Information<br>Waiting List<br>Summary<br>Application Confirmation | Final review & submission<br>Please verify that the information you entered is correct. If you want to make changes, click the appropriate menu links on the<br>left side of the screen. When you have financed reviewing the data, click Submit Application. |                                                                                                    |                                                                                                    |                                                                                                    |                                                                                               |                                                                                                    |                                                                                                    |
|                                                                                                    | Family Member                                                                                                    | rs Income                                                                                                    | Access Special                                                                                                    | Needs Additional Detail                                                                                                    | s Waitir                                                                                      | ng List                                                                                               |                                                                                                    |
|                                                                                                    | First Name                                                                                                    | Last Name                                                                                                    | Date of Birth                                                                                                    | Relationship                                                                                                    | Age                                                                                           | Gender                                                                                                | Citizenship                                                                                                    |
|                                                                                                    | Kelsey                                                                                                    | Slodemo                                                                                                    | 10/3/1985                                                                                                    | Head of Household                                                                                                    | 33                                                                                            | Female                                                                                                | Eligible Citizen                                                                                                    |
|                                                                                                    | Alice                                                                                                    | Slodemo                                                                                                    | 10/3/2013                                                                                                    | Youth<18                                                                                                    | 5                                                                                             | Female                                                                                                | Eligible Citizen                                                                                                    |
|                                                                                                    | Terms and 0                                                                                                    | Conditions                                                                                                    |                                                                                                    |                                                                                                    |                                                                                               |                                                                                                    |                                                                                                    |
|                                                                                                    | I, do hereby sw<br>and hereby aut<br>credit report. I<br>age or older, a<br>this declaration<br>as any change                                                                                                    | ear and attest und<br>horize the Housin<br>understand that Fe<br>nd that our rental a<br>h. <u>I further underst</u><br>in household com | er penalty of perjur<br>g Authority of the C<br>ederal Regulations<br>assistance can be d<br>and that all change<br>position must be re | y that all of the information is<br>try of SLO to verify the above<br>allow for criminal backgroun<br>enied or terminated as a resu<br>s in the income of any memb<br>ported to the Housing Autho | about me ar<br>items inclu<br>d checks or<br>ult of certair<br>per of the ho<br>rity of the C | nd my house<br>ding, but not<br>all househo<br>violations o<br>busehold. acc<br><u>ity of SLO "In</u> | hold is true and correct<br>limited to, obtaining o<br>ld members 18 years of<br>r any untruthfulness on<br><b>juisition of assets. as w</b><br>Writing" within 10(ten) |
|                                                                                                    | days of the cha<br>filing of crimina                                                                                                    | nge. Failure to rep<br>al charges for frau                                                                                               | ort these changes of                                                                                                    | constitutes theft by fraud and                                                                                                    | I could resu                                                                                  | lt in denial, te                                                                                      | ermination and/or the                                                                                                    |

Una vez que haya verificado que acepta todos los términos y condiciones, se confirmará el envío de su solicitud. Haga clic en el botón rojo "Download Application as PDF", si desea guardar una copia impresa de la aplicación.

| TANLICATION                        | Application Progress 100%            | Applications & Certifications   Hi, Kelsey * |
|------------------------------------|--------------------------------------|----------------------------------------------|
| Language Selection<br>Instructions |                                      |                                              |
| Household Composition              | Application Confirmation             |                                              |
| Waiting List                       | Your application has been submitted. |                                              |
| Summary                            |                                      |                                              |
| Application Confirmation           |                                      |                                              |
|                                    | Download Application as PDF          |                                              |

Copia Impresada - esta es solo la parte del resumen, hay varias páginas con los detalles:

| 11801               | •                     |                       |                                             |  |  |
|---------------------|-----------------------|-----------------------|---------------------------------------------|--|--|
| HUCI                | Π                     |                       |                                             |  |  |
| TIEDLU              |                       |                       |                                             |  |  |
| OUSING AUTHORITY SA | N LUIS OBISPO         | 6 101 0 B             |                                             |  |  |
|                     | Online                | e Application Summary |                                             |  |  |
|                     |                       | Profile               |                                             |  |  |
| Kelsey Slodemo      |                       | Resident Phone:       |                                             |  |  |
| 1646 First ave.     |                       | Applicant Phone:      | 555-555-5555                                |  |  |
| Colors CA Chief     |                       | Other Phone:          |                                             |  |  |
| Goleta, CA 93117    |                       |                       |                                             |  |  |
| Goleta, CA 93117    |                       | E-mail:               | keisey.yardi+keiseyslodemooct@g<br>mail.com |  |  |
| Applied Date:       | 10/25/2018 3:10:13 PM | E-mail:               | keisey.yardi+keiseysiodemooct@g<br>mail.com |  |  |